## iPad mit Beamer verbinden

## (derzeit nur in den Räumen der 1. Klassen)

1) Beamer aufdrehen

2) durch Drücken der Taste 6 (HDMI) auf den Kanal HDMI 2 wechseln

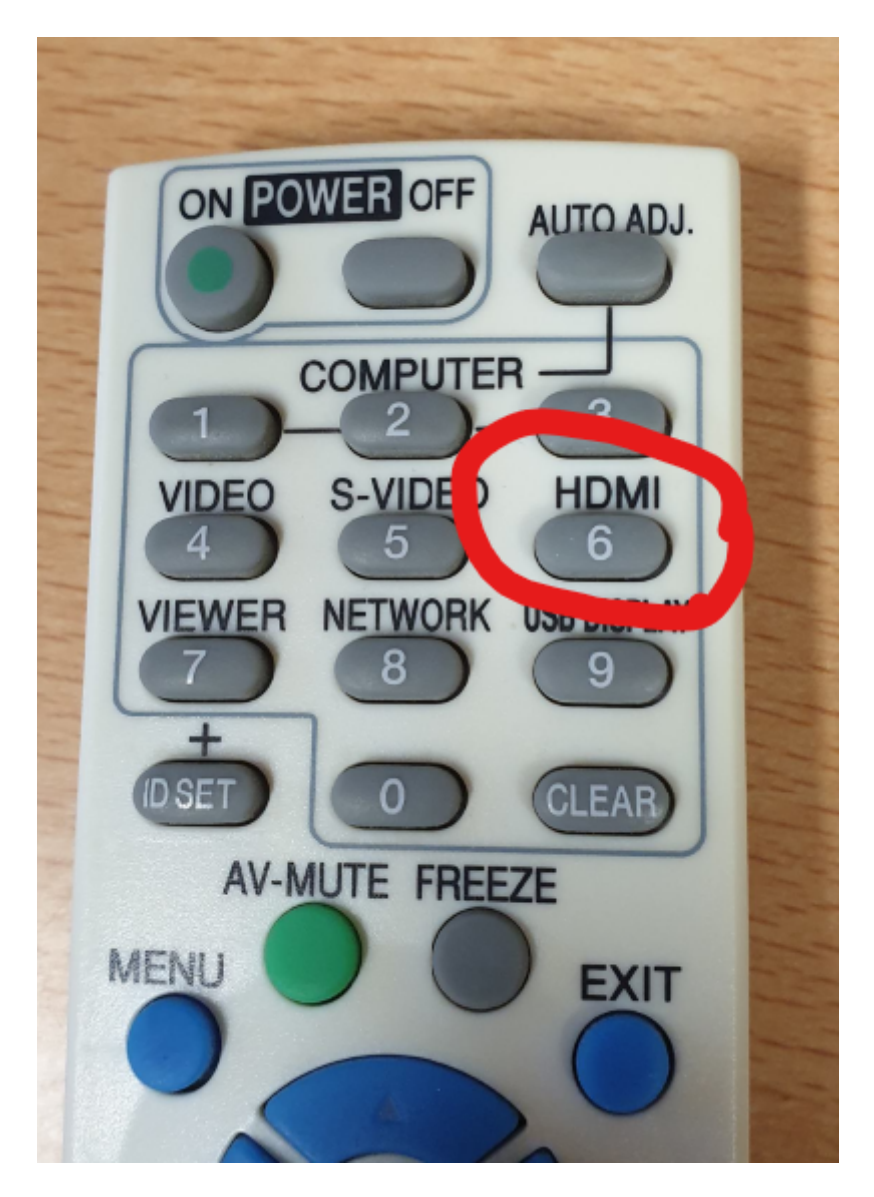

3) es erscheint das folgende Bild:

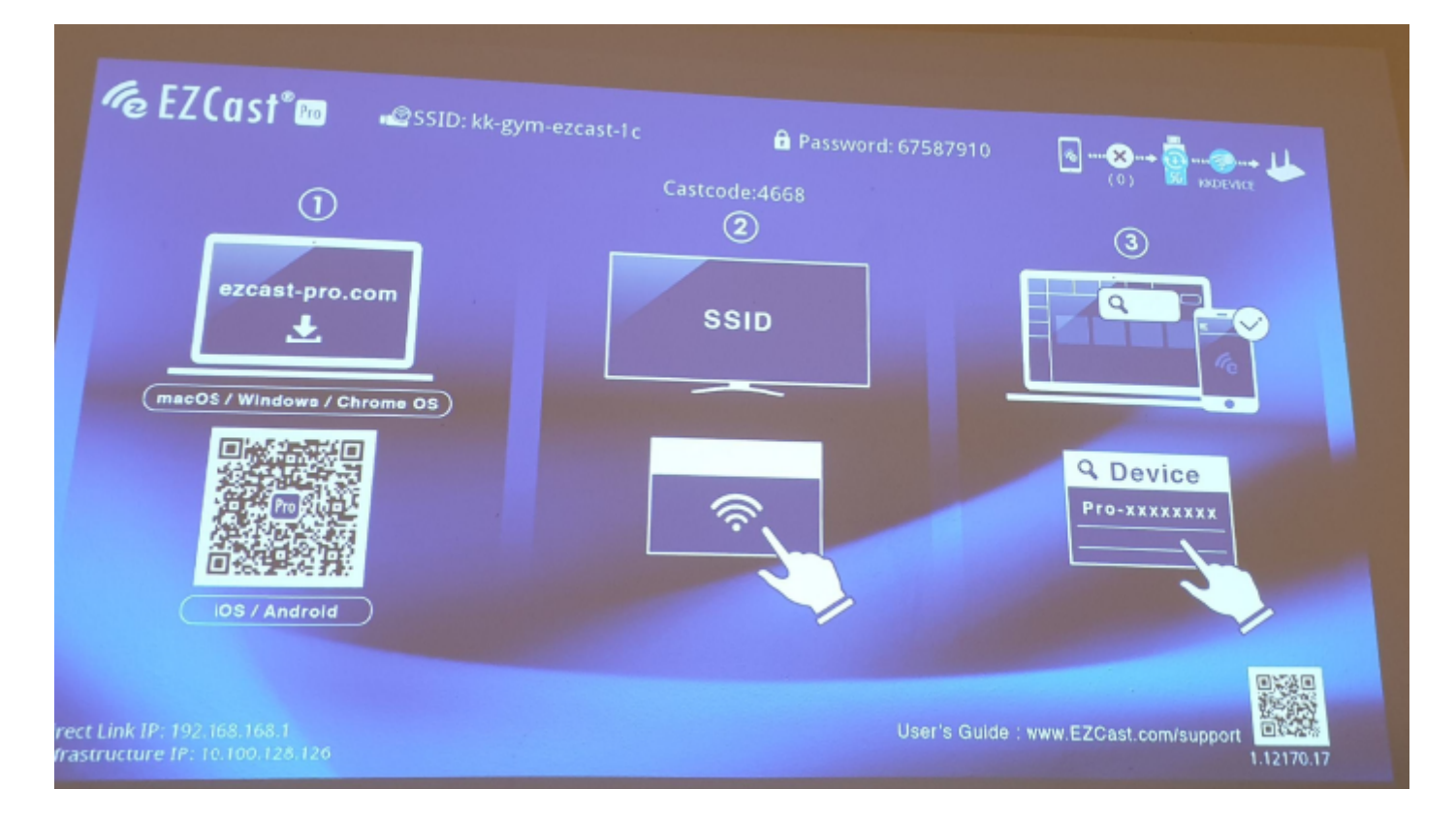

4) am iPad im rechten oberen Eck nach unten wischen, es erscheint folgendes "Menü":

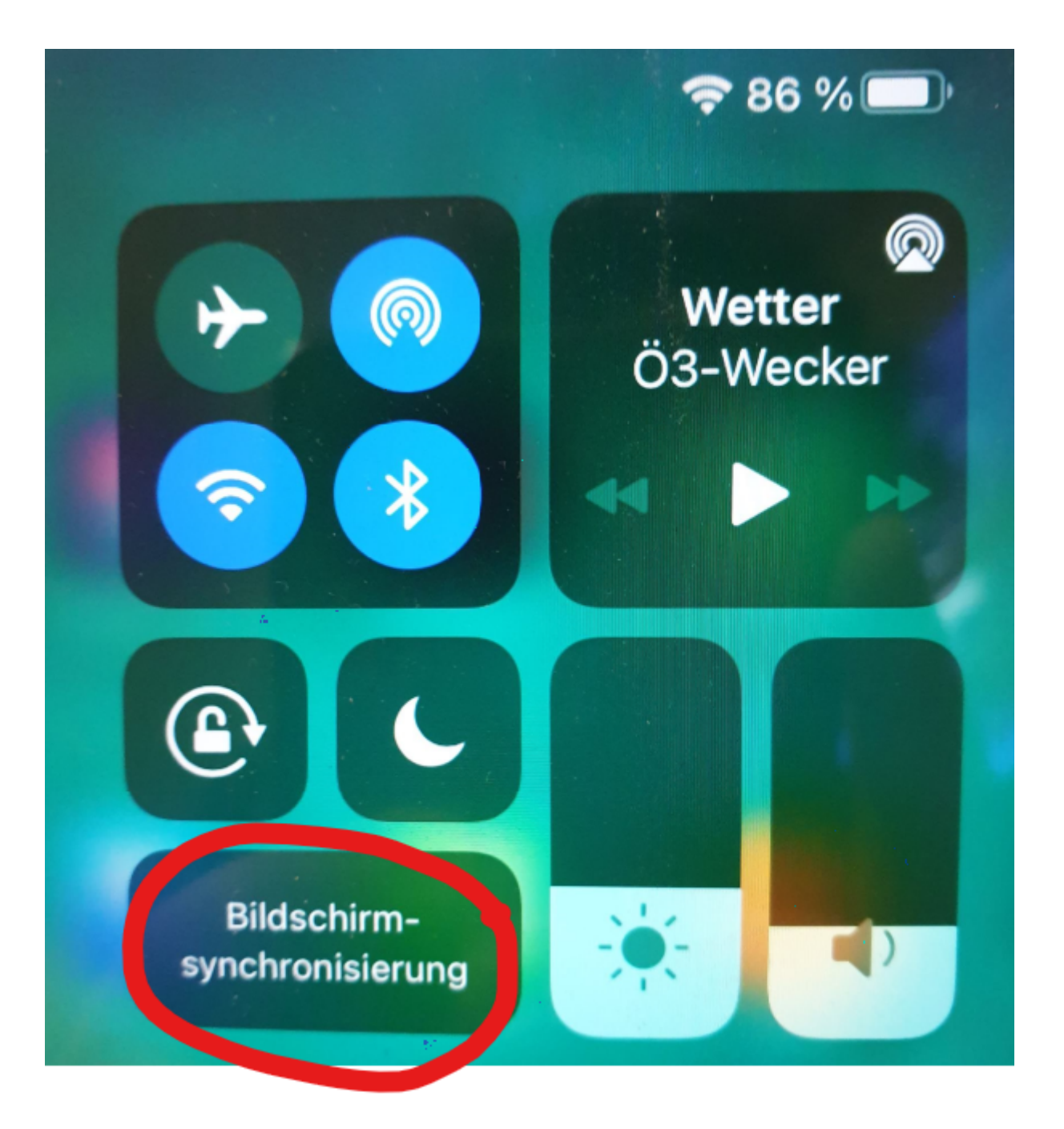

- 5) Auf "Bildschirmsynchronisierung" klicken
- 6) gewünschte Klasse auswählen

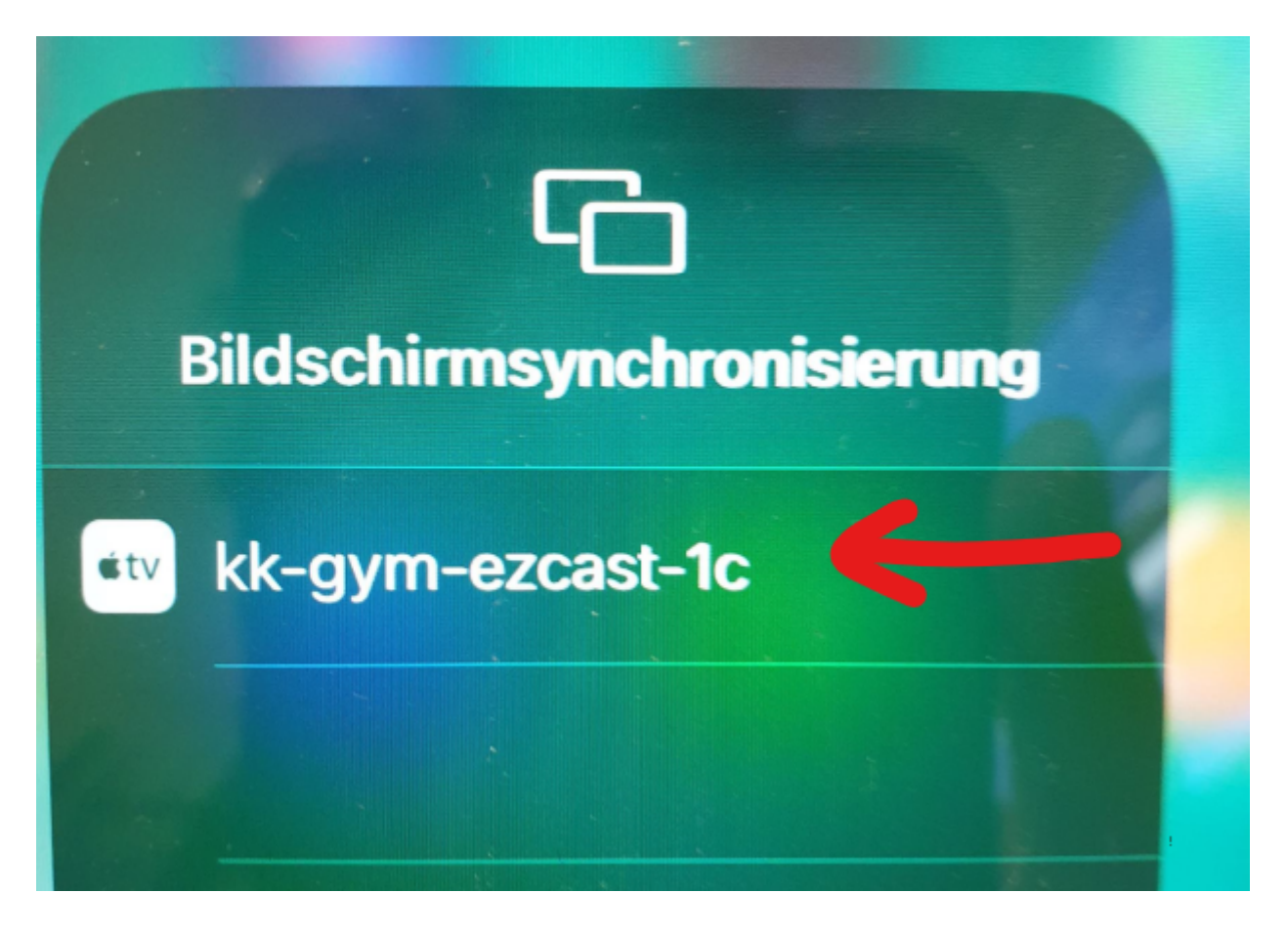

7) Gastcode vom Beamer-Menü eingeben

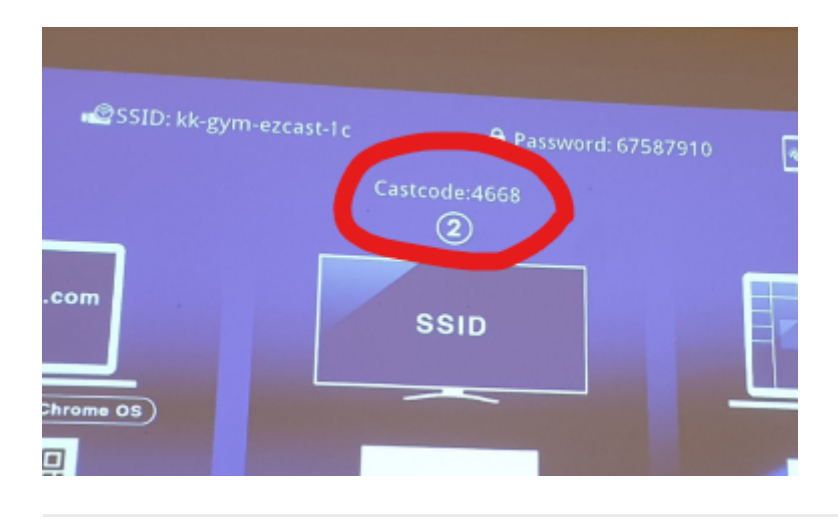

Revision #3

Created Thu, Nov 11, 2021 4:40 PM by kk.admin Updated Thu, Nov 11, 2021 4:49 PM by kk.admin